# ИНСТРУКЦИЯ ПО ЗАПОЛНЕНИЮ КОНЦЕПТУАЛЬНОЙ ЗАПИСКИ (CONCEPT NOTE)

На веб-сайте программы www.pbu2020.eu вы найдете ссылку для загрузки приложения для заполнения Концептуальной Записки. Тем не менее, данное приложения может обновляться, поэтому до окончания заполнения и печати Концептуальной Записки пожалуйста, убедитесь, что вы используете последнюю версию приложения!

Минимальные технические требования для приложения:

- Операционная система: минимум Windows XP, но предпочтительно Windows 7 или более поздняя версия

- Браузеры: желательно новейшие версии Google Chrome или Mozilla Firefox для операционной системы (Internet Explorer только для Windows 7 или более поздней версии)

# 1. START PAGE (СТАРТОВАЯ СТРАНИЦА)

Создать новый черновик Концептуальной Записки -> New form (Новая форма) Загрузить из существующего файла -> Open from disc (Открыть с диска) или Edit (Редактировать)

| Убедитесь в том, или вы используете<br>последнюю версию, которая всегда<br>доступна на веб-сайте программы! |                                                                                                    |
|----------------------------------------------------------------------------------------------------|----------------------------------------------------------------------------------------------------|
|                                                                                                    | v1.0000X<br>PL-BY-UA<br>2014-2020                                                                                                    |
| ENI CROSS<br>POLA<br>C                                                                                      | BORDER COOPERATION PROGRAMME<br>VD-BELARUS-UKRAINE 2014-2020<br>CONCEPT NOTE GENERATOR<br>Call for proposals no 1.<br>form Is- Open from disc |
| Draft documents                                                                                             |                                                                                                    |
| C:Users\Dell\Documents\workingFifes\test1.xml                                                               | ✓ edt delete                                                                                                    |

После того как вы назовете файл / откроете файл для редактирования, вы увидите первую страницу с Инструкцией - пожалуйста, внимательно прочитайте все приведенные рекоммендации.

После того как вы прочтете Инструкцию -> перейдите к пункту **1.** Project identification (Определение проекта)

|                                                                                                    | PL-BY-UA     Save     ✓ Validate     Save to PDF     Document status: DRAFT                                                                                                    |                       |  |  |  |  |  |  |
|----------------------------------------------------------------------------------------------------|----------------------------------------------------------------------------------------------------|-----------------------|--|--|--|--|--|--|
| DNCEP                                                                                                    | CEPT NOTE 1. PROJECT IDENTIFICATION 2. RELEVANCE OF THE PROJECT 3. DESIGN OF THE PROJECT 4. PARTNERSHIP STATE                                                                                                    | MENTS CONTACT         |  |  |  |  |  |  |
| Dead<br>conce                                                                                                    | Deadline for submission of 31 December 2016                                                                                                    |                       |  |  |  |  |  |  |
| Registration date (filled in by the JTS)                                                                                                    |                                                                                                    |                       |  |  |  |  |  |  |
| Proje                                                                                                    | Project index number (filled in by the JTS)                                                                                                    |                       |  |  |  |  |  |  |
|                                                                                                    |                                                                                                    |                       |  |  |  |  |  |  |
|                                                                                                    | Instruction:                                                                                                    |                       |  |  |  |  |  |  |
| 1.                                                                                                    | 1. The applicants - Lead beneficiaries shall submit their concept notes to the Joint Technical Secretariat – Intermediate Body (JTS) in two was                                                                  | ays:                  |  |  |  |  |  |  |
|                                                                                                    | <ul> <li>a) .xml and .pdf forms of the concept notes filled in with the use of the application (available on the Programme website) and record<br/>mover (CD, DVD, pendrive, etc.) along with</li> </ul>         | ed on the             |  |  |  |  |  |  |
|                                                                                                    | <ul> <li>one signed and stamped paper version. The paper version is considered as an official application. Concept notes submitted only<br/>electronic file will be rejected.</li> </ul>                         | r in                  |  |  |  |  |  |  |
| 2.                                                                                                    | 2. The concept notes shall be filled in only in English. Concept notes submitted in language(s) other than English will be rejected. 😧                                                                           |                       |  |  |  |  |  |  |
| 3.                                                                                                    | 3. The concept notes must be computer-typed using the concept notes application, published for this call for proposals and available on the Programme website for downloading.                                   |                       |  |  |  |  |  |  |
| A properly generated and validated concept notes will be given a unique checksum which shall be displayed on each page of the concept notes. Concept notes validated shall be printed and submitted together with an electronic file to the JTS. |                                                                                                    |                       |  |  |  |  |  |  |
| 5.                                                                                                    | 5. Hand-written applications or applications filled in using an incorrect concept notes form will be rejected.                                                                                                   |                       |  |  |  |  |  |  |
| 6.                                                                                                    | 6. The evaluation will be carried out in accordance with the evaluation grid from the Programme Manual Part I - Applicant and it will be base information provided by the Lead beneficiary in the concept notes. | d solely on the       |  |  |  |  |  |  |
| 7.                                                                                                    | 7. The concept notes will be rejected if the partnership is not in line with point 2.1 of the Programme Manual Part I - Applicant;                                                                               |                       |  |  |  |  |  |  |
| 8.                                                                                                    | 8. The lead beneficiaries are obliged to submit the concept notes along with the Partnership statements signed by the authorized persons of institutions in the project (point 6 of the concept notes).          | of all beneficiaries' |  |  |  |  |  |  |

# 2. PROJECT IDENTIFICATION (ОПРЕДЕЛЕНИЕ ПРОЕКТА)

Пожалуйста предоставьте информацию о проекте:

### 1.1 -> выберите Тематическую цель<sup>1</sup> из списка

- 1.2 -> выберите Приоритет из списка
- 1.3 -> напишите название проекта на английском языке
- 1.4 -> предоставьте необходимую информацию о Ведущем бенифициаре<sup>2</sup> проекта

1.5 -> добавьте столько бенефициаров<sup>3</sup> сколько нужно, предоставьте необходимую информацию о каждом из них

1.6 -> укажите длительность проекта в месяцах (максимально 24 месяца)

1.7 -> тут, если вы хотите включить данные расходы в бюджет, заполните ТОЛЬКО стоимость подготовки сильного партнерства<sup>4</sup>. Эта сумма может быть заявлена в размере 5000 EUR.

<sup>&</sup>lt;sup>1</sup> Список тематических целей и приоритетов находится в пункте 1.3 Программного пособия Часть I

<sup>&</sup>lt;sup>2</sup> Информация о ведущим бенефициаре в части 2 Программного пособия Часть I

<sup>&</sup>lt;sup>3</sup> Информация о бенефициарах в части 2 Программного пособия Часть I

| .7. Indicative budget                               |                                                 |                      |                         |
|-----------------------------------------------------|-------------------------------------------------|----------------------|-------------------------|
| Costs category                                      | Total budget (EU grant + co-<br>financing), EUR |                      |                         |
| Infrastructure component:                           | 0.00€                                           |                      |                         |
| Costs for the preparation of strong<br>partnership: | 5,000.00€                                       |                      |                         |
| Other costs 🔞                                       | -5,000.00€                                      | EU grant amount, EUR | EU co-financing rate, % |
| Total project costs                                 | 0.00€                                           | 0.00€                | 0.00 %                  |

**!!** Остальная информация в пункте 1.7 будет заполнена автоматически после того как вы заполните пункты 4.2 и 4.3 Концептуальной Записки **!!** 

1.8 -> укажите территорию где будут реализовываться проектные мероприятия:

- укажите страну и регион
- далее, если необходимо, укажите название повятов/районов/городов не обязательно

| 1.8. Location(s) of the proj                                  | ect activities                                                                            |                                                                    |  |  |  |
|---------------------------------------------------------------|-------------------------------------------------------------------------------------------|--------------------------------------------------------------------|--|--|--|
| specify country(ies)<br>that will benefit from<br>the project | specify region(s) that will benefit from the project                                      | specify poviat/raion, area/town that will benefit from the project |  |  |  |
|                                                               | Podlaskie voivodeship (Białostocki, Łomżyński and Suwalski subregions)                    | Białystok                                                          |  |  |  |
|                                                               | Mazowieckie voivodeship (Ostrołęcko-siedlecki subregion)                                  |                                                                    |  |  |  |
| Poland                                                        |                                                                                           | <b></b>                                                            |  |  |  |
|                                                               | Podkarpackie voivodeship (Krośnieński, Przemyski, Rzeszowski and Tarnobrzeski subregions) |                                                                    |  |  |  |
|                                                               | Other                                                                                     |                                                                    |  |  |  |
|                                                               | 🕑 Grodno Oblast                                                                           | Grodno                                                             |  |  |  |
|                                                               | 🔲 Brest Oblast                                                                            |                                                                    |  |  |  |
| Belarus                                                       | Minsk Oblast (including the city of Minsk)                                                | X                                                                  |  |  |  |
|                                                               | Gomel Oblast                                                                              |                                                                    |  |  |  |
|                                                               | Other                                                                                     |                                                                    |  |  |  |
| _                                                             |                                                                                           |                                                                    |  |  |  |
| Ukraine                                                       | Оставьте пустым если п<br>принесет пользу<br>воеводству/области                           | роект<br>всему                                                     |  |  |  |

1.9 -> дайте краткое описание проекта в соответствии с инструкциями

Теперь перейдите к пункту 2. Relevance of the project (Актуальность проекта)

|                                                                                                    | e stan page |            | ment status: DRAFT | Docur  |                | B : | ☑ Validate       | 🖹 Save   | 2014-2020                | (D)          |
|----------------------------------------------------------------------------------------------------|-------------|------------|--------------------|--------|----------------|-----|------------------|----------|--------------------------|--------------|
| CONCEPT NOTE 1. PROJECT IDENTIFICATION 2. RELEVANCE OF THE PROJECT 3. DESIGN OF THE PROJECT 4. PARTNERSHIP STATEMENTS | CONTACT     | STATEMENTS | 4. PARTNERSHIP     | ROJECT | ESIGN OF THE F | ECT | ANCE OF THE PROJ | 2. RELEV | 1. PROJECT IDENTIFICATIO | CONCEPT NOTE |

<sup>&</sup>lt;sup>4</sup> Более детально расходы на создание сильного партнерства описаны в пункте 6.2.2 Программного пособия Часть I

### 3. RELEVANCE OF THE PROJECT (АКТУАЛЬНОСТЬ ПРОЕКТА)

**!! Информация, предоставленная в этой части Концептуальной Записки не может быть изменена во время подготовки Полной формы заявки!!** Пожалуйста, приложите все необходимые усилия для того чтоб подать полную и актуальную информацию.

Заполните пункты 2.1 — 2.4 соответствующей информацией о проекте в соответствии с инструкциями приведенными для каждой части на зеленом поле. В пункте 2.5 рекомендуется прокомментировать каждый из сквозных вопросов.

Теперь перейдите к пункту 3. Design of the project (Схема проекта)

|                | 014-2020                 | Save      | ☑ Validate       |                | Docu       | ment status: DRAFT |            |         |  |
|----------------|--------------------------|-----------|------------------|----------------|------------|--------------------|------------|---------|--|
| CONCEPT NOTE 1 | . PROJECT IDENTIFICATION | 2. RELEVA | NCE OF THE PROJE | 3. DESIGN OF T | HE PROJECT | 4. PARTNERSHIP     | STATEMENTS | CONTACT |  |

# 4. DESIGN OF THE PROJECT (CXEMA ПРОЕКТА)

- 3.1 -> укажите одну общую цель проекта
- 3.2 -> укажите максимально 3 специфические цели проекта

3.3 -> назовите и опишите главные мероприятия которые будут реализованы в проекте

Теперь заполните пункт 3.4 касающийся показателей для измерения продуктов и результатов проекта.

3.4.1

-> Показатели продукта Программы будут автоматически отображаться в соответствии с выбранным Приоритетом. Подайте значение этих индикаторов, если они имеют отношение к вашим мероприятиям в рамках проекту. Если нет, то оставьте значение "0".

!! Если проект не включает в себя какой-либо Показатель продукта Программы, он может получить более низкое количество баллов при качественной оценке концептуальной записки<sup>5</sup>!!

| 3.4 Pro                                                                                                    | ject results – output and result indicators                                                                                 |                              |  |  |  |  |  |  |
|----------------------------------------------------------------------------------------------------|----------------------------------------------------------------------------------------------------|------------------------------|--|--|--|--|--|--|
| Please                                                                                                    | e select pre-defined Programme indicator(s) presented in point 3.1.6 of the JOP or/and add indicators from the full list of | indicators (drop down menu). |  |  |  |  |  |  |
| 3.4.1 O                                                                                                    | 3.4.1 Output indicators: 😨                                                                                                  |                              |  |  |  |  |  |  |
| 1) choose the adequate pre-defined Programme output indicators. If no indicator is appropriate for your project please put 0 in the target value column.<br>Measure the direct products of the chosen activities. They concern the direct beneficiaries (lead beneficiaries, beneficiaries as well as entities, persons and organisations<br>that are actually involved in the project implementation) of the projects and are only affected by what the project actions lead to, being insensitive to any external factors |                                                                                                    |                              |  |  |  |  |  |  |
| #                                                                                                    | Programme indicator                                                                                                    | Target value                 |  |  |  |  |  |  |
| 1                                                                                                    | Number of improved cultural and historical sites as direct consequence of Programme support (ENI/CBC 7)                     | 0                            |  |  |  |  |  |  |
| 2                                                                                                    | Number of cross-border cultural events organized using ENI support (ENI/CBC 8)                                              | 3                            |  |  |  |  |  |  |

<sup>&</sup>lt;sup>5</sup> Смотри пункт 3 а) Критерии оценки качества Концептуальной записки в оценочном листе

-> Рекомендованные индикаторы — вы должны выбрать из списка соответствующие индикаторы для измерения достижения результатов вашего проекта. Дайте целевое значение для каждого выбранного индикатора.

Добавьте столько индикаторов, сколько необходимо, и помните, что дополнительные индикаторы продукта (не из списка) не могут быть указаны в Концептуальной Записке.

| 2) Ad | l indicators from the suggested list.                                                                                                    |              |          |
|-------|----------------------------------------------------------------------------------------------------|--------------|----------|
| #     | Suggested indicator                                                                                                    | Target value |          |
| 1     | Number of newly created tourist services increasing the use of cultural heritage in tourism                                                                                       |              | 🗙 delete |
| 2     | Number of new strategies/policies to promote and preserve local culture and/or historical heritage                                                                                | 2            | 🗙 delete |
| 3     | Number of modernised/ equipped/ improved (existing) tourist infrastructure increasing the use of cultural heritage<br>in the tourism (e.g. cycle routes, educational paths, etc.) | 2            | 🗙 delete |
| + Add | l indicator                                                                                                    | $\bigcirc$   |          |

### 3.4.2 -> Индикатор результата

Индикатор результата будет показан автоматически в соответствии с выбранным Приоритетом. Обратите внимание, **что проекты должны способствовать достижению** индикаторов результата, указанных в Программе.

| Pre-defined result indicator for selected priority.<br>Measure the broader societal impact of a project in the short- or r.<br>of society (such as final beneficiaries or the entire target group). | medium term. They generally span beyond the direct beneficiaries of the support and cover a wider group<br>They are affected by external factors that lay beyond the activities of the project. |
|----------------------------------------------------------------------------------------------------|----------------------------------------------------------------------------------------------------|
| # Indicator                                                                                                    | Baseline value Target value                                                                                                    |
| 1 Increased number of visitors of the historical heritage and                                                                                                    | nd cultural sittes [%] 0.00 5.00                                                                                                    |
| Пожалуйста,                                                                                                    |                                                                                                    |
|                                                                                                    | -                                                                                                    |
| обратите внимание                                                                                                    | В этом случае это                                                                                                    |
| обратите внимание<br>на единицы                                                                                                    | В этом случае это<br>означает <b>5%</b>                                                                                                    |
| обратите внимание<br>на единицы<br>измерения для                                                                                                    | В этом случае это<br>означает <b>5%</b>                                                                                                    |

Теперь заполните пункт 4. Partnership (Партнерство)

| 0            | PL-BY-UA<br>2014-2020     | 🖹 Save   | ☑ Validate        |                   | Docu | ment status: DRAFT |            |         |  |
|--------------|---------------------------|----------|-------------------|-------------------|------|--------------------|------------|---------|--|
| CONCEPT NOTE | 1. PROJECT IDENTIFICATION | 2. RELEV | ANCE OF THE PROJE | CT 3. DESIGN OF T |      | 4. PARTNERSHIP     | STATEMENTS | CONTACT |  |

# **5. PERTNERSHIP (ПАРТНЕРСТВО)**

4.1 -> опишите партнерство, которое будет реализовано в проекте

4.2 -> заполните общие расходы в EUR (софинансирование EC + собственный вклад) для каждой бюджетной линии

# !! Помните: при расчете общей суммы расходов в линии 2, вы должны включить 5000 евро затрат на подготовку сильного партнерства!!

|                                                                                                    |                                                  | = 40 000 EUR   |
|----------------------------------------------------------------------------------------------------|--------------------------------------------------|----------------|
| Budget line                                                                                         | Indicative total budget (€) (EU + own financing) | + 5000 EUR на  |
| 1. Staff costs                                                                                      | 55,000.00 €                                      | сильное        |
| 2. Travel and subsistence costs 🚱                                                                   | 45,000.00 €                                      | партнерство    |
| 3. Equipment and supplies 🚱                                                                         | 250,000.00€                                      |                |
| 4. Services                                                                                         | 100,000.00 €                                     |                |
| 5. Subtotal direct costs without infrastructure                                                     | 450,000.00€                                      |                |
| 6. Infrastructure component (works) 🚱                                                               | 0.00€                                            |                |
| 7. Total direct eligible costs of the Project (5+6)                                                 | 450,000.00 €                                     | Лолжно быть    |
| 8. Administrative costs (maximum 7% of 5, subtotal direct costs without infrastructure component) 🥹 | 10,000.00 €                                      | должно сыго    |
| 9 Total eligible costs (7+8)                                                                        | 460,000.00 €                                     | менее чем      |
|                                                                                                    |                                                  | 2 500 000 EUR! |

4.3 -> укажите расходы, которые будут покрываться ведущим бенефициаром и всеми партнерами, указав отдельно сумму софинансирования ENI и собственный вклад

| 4.3 Budget per beneficiary                 |                                                           |                                                                     |                                                                    |
|--------------------------------------------|-----------------------------------------------------------|---------------------------------------------------------------------|--------------------------------------------------------------------|
| Overall beneficiary's budget(LB, B1, B2) 🚱 | Indicative EU co-financing (€)<br>(max. 90% of the total) | Indicative own co-financing (€)<br>(min. 10% of the total) <b>⊘</b> | Indicative total budget for<br>beneficiary<br>(EU + own financing) |
| Lead beneficiary                           | 207,000.00€                                               | 23,000.00€                                                          | 230,000.00€                                                        |
| Beneficiary 1                              | 207,000.00€                                               | 23,000.00€                                                          | 230,000.00€                                                        |
| Beneficiary 2                              | 0.00€                                                     | 0.00€                                                               | 0.00 €                                                             |
| Total eligible costs                       | 414,000.00€                                               | 46,000.00€                                                          | 460,000.00€                                                        |

### !! После заполнения 4.2 и 4.3, пункт 1.7 будет заполнен автоматически !!

| 1.7. Indicative budget                              |                                                 |                      |                         |
|-----------------------------------------------------|-------------------------------------------------|----------------------|-------------------------|
| Costs category                                      | Total budget (EU grant + co-<br>financing), EUR |                      |                         |
| Infrastructure component:                           | 0.00€                                           |                      |                         |
| Costs for the preparation of strong<br>partnership: | 5,000.00 €                                      |                      |                         |
| Other costs 🔞                                       | 455,000.00€                                     | EU grant amount, EUR | EU co-financing rate, % |
| Total project costs                                 | 460,000.00 €                                    | 414,000.00€          | 90.00 %                 |

### Теперь заполните пункт с Соглашениями

| $\bigcirc$   | PL-BY-UA<br>2014-2020   | 🖹 Save     | ☑ Validate          |     |                |         | Docu | ment status: DRAFT |            |  |
|--------------|-------------------------|------------|---------------------|-----|----------------|---------|------|--------------------|------------|--|
| CONCEPT NOTE | 1. PROJECT IDENTIFICATI | ON 2. RELE | EVANCE OF THE PROJE | ECT | 3. DESIGN OF T | HE PRO. | IECT | 4. PARTNERSHI      | STATEMENTS |  |

В этом пункте вы не должны заполнять поля. Декларация ведущего бенефициара и партнерские заявления должны быть заполнены от руки только после проверки и печати Концептуальной записки (смотри ниже).

### Продолжайте к пункту Contact (Контакты)

| PL-BY-UA<br>2014-2020                         | 🖺 Save 🛛 🗹 Validate         | Save to PDF                            | iment status: DRAFT |            |         |  |  |  |
|-----------------------------------------------|-----------------------------|----------------------------------------|---------------------|------------|---------|--|--|--|
| ONCEPT NOTE 1. PROJECT IDENTIFICATION         | 2. RELEVANCE OF THE PROJECT | 3. DESIGN OF THE PROJECT               | 4. PARTNERSHIP      | STATEMENTS | CONTACT |  |  |  |
| Information on contact details for the projec | t purposes                  |                                        |                     |            |         |  |  |  |
| Contact person for this project:              | Name Surname                |                                        |                     |            |         |  |  |  |
| Postal address:                               | street, building number, o  | street, building number, city, country |                     |            |         |  |  |  |
| Telephone number:                             | +481234567                  |                                        |                     |            |         |  |  |  |
| Fax number:                                   |                             |                                        |                     |            |         |  |  |  |
| Contact person's email address:               | example@example.eu          |                                        |                     |            |         |  |  |  |
| f necessary - contact details of the second   | person                      |                                        |                     |            |         |  |  |  |
| Contact person for this project:              | 1                           |                                        |                     |            |         |  |  |  |
| Postal address:                               |                             |                                        |                     |            |         |  |  |  |
| Telephone number:                             |                             |                                        |                     |            |         |  |  |  |
| Fax number:                                   |                             |                                        |                     |            |         |  |  |  |
| Contact person's email address:               |                             |                                        |                     |            |         |  |  |  |
|                                               |                             |                                        |                     |            |         |  |  |  |
| /                                             |                             |                                        |                     |            |         |  |  |  |
| /                                             |                             |                                        | 1                   |            |         |  |  |  |
| Вы можете                                     | указать данные одн          | ого или двух                           |                     |            |         |  |  |  |
| лиц. Номер                                    | факса не обязателе          | ен.                                    |                     |            |         |  |  |  |

Здесь вы будете должны предоставить контактные данные человека, который будет отвечать за всю корреспонденции относительно этой записки.

Эти данные (в том числе и электронная почта) будут использоваться Совместным Техническим Секретариатом для адресации любой корреспонденции в отношении, например, возможных запросов для уточнений к Концептуальной записке.

Поэтому просим предоставить адрес почтового ящика, который регулярно проверяется, а указанные контактные лица должны быть в курсе относительно предоставленных документов. Контактная информация **не будет отображаться в формате PDF и на распечатках**, она будет получена и сохранена только в специальной базе данных, используемой Совместным Техническим Секретариатом.

Теперь вы можете приступить к следующим шагам:

**Save (Сохранить)** все изменения в черновике Концептуальной Записки (вы можете сохранить документ и выйти из приложения в любое время).

|              | PL-BY-UA<br>2014-2020     | Save Validate               | Save to PDF              | ment status: DRAFT |            |         |
|--------------|---------------------------|-----------------------------|--------------------------|--------------------|------------|---------|
| CONCEPT NOTE | 1. PROJECT IDENTIFICATION | 2. RELEVANCE OF THE PROJECT | 3. DESIGN OF THE PROJECT | 4. PARTNERSHIP     | STATEMENTS | CONTACT |

Теперь вы можете закрыть документ и вернуться к нему позднее.

|                             | ENI CROSS-BORDE<br>POLAND-BELA<br>CONCEP<br>Call f | R COOPERATION PROGRAMI<br>ARUS-UKRAINE 2014-2020<br>T NOTE GENERATOR<br>for proposals no 1. | ME              |               |          |
|-----------------------------|----------------------------------------------------|---------------------------------------------------------------------------------------------|-----------------|---------------|----------|
|                             | C New form                                         | 🕒 Open from disc                                                                            |                 |               |          |
| Draft documents             |                                                    |                                                                                             |                 |               |          |
| C:\Users\anna_kluczyk\Docum | nents\workingFiles\Project.xml                     | 🖋 edit                                                                                      | save to xml     | 🖹 save to pdf | × delete |
| C:\Users\anna_kluczyk\Docum | nents\workingFiles\Project_2.xml                   | / edit                                                                                      | <>> save to xml | 🖹 save to pdf | × delete |
| Confirmed documents         |                                                    |                                                                                             |                 |               |          |
| Вы можете выбр              | ать любую из ваши:                                 | × /                                                                                         |                 |               |          |

### или

Validate (Валидировать) форму для того, чтобы проверить, или вы заполнили все необходимые поля и, или данная информация верна.

|              | PL-BY-UA<br>2014-2020     | 🖹 Save   | Validate           | Save to PDF       | Docu       | ment status: DRAFT |            |         |  |
|--------------|---------------------------|----------|--------------------|-------------------|------------|--------------------|------------|---------|--|
| CONCEPT NOTE | 1. PROJECT IDENTIFICATION | 2. RELEV | ANCE OF THE PROJEC | T 3. DESIGN OF TI | HE PROJECT | 4. PARTNERSHIP     | STATEMENTS | CONTACT |  |

Если некоторые поля не будут заполнены, или данные будут не правильными, вы увидите эту информацию подчеркнутую красным цветом:

| $\langle \mathbb{O} \rangle$ | PL-BY-UA<br>2014-2020     | 🖹 Save  | C Validate          |                 | Docu       | iment status: DRAFT |            |         |  |
|------------------------------|---------------------------|---------|---------------------|-----------------|------------|---------------------|------------|---------|--|
|                              |                           |         | Fix all dat         | a marked on red | >          |                     |            |         |  |
| CONCEPT NOTE                 | 1. PROJECT IDENTIFICATION | 2 RELEW | ANCE OF THE PROJECT | 3. DESIGN OF TH | HE PROJECT | 4. PARTNERSHIP      | STATEMENTS | CONTACT |  |

Тогда вы будете должны проверить каждую страницу и заполнить/исправить все что будет выделено красным.

### Например:

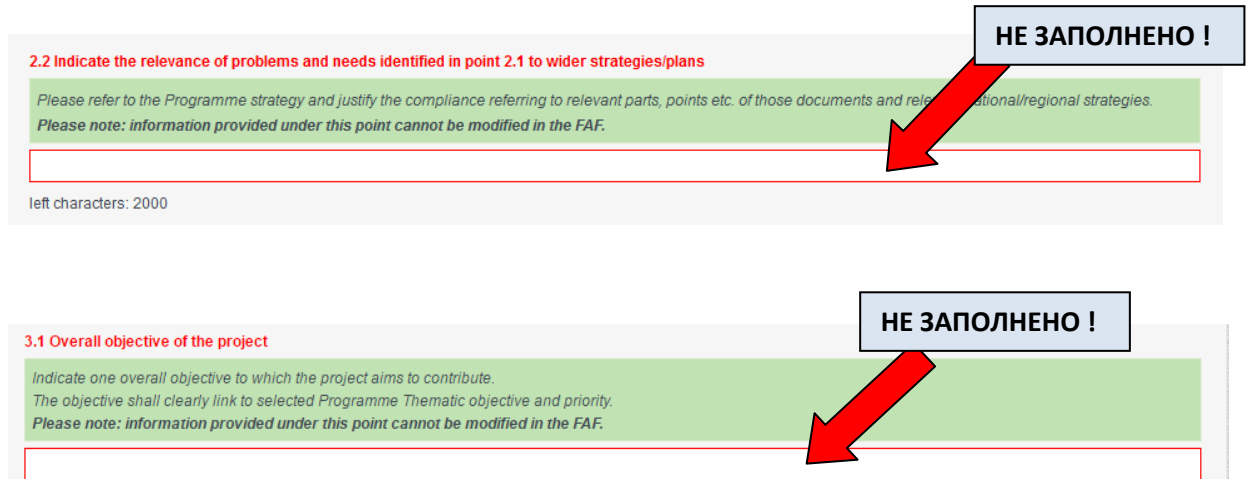

left characters: 300

| Total costs from budget line must be equals to total co | st from budget per beneficiary                            |                                                            |                                                                    |
|---------------------------------------------------------|-----------------------------------------------------------|------------------------------------------------------------|--------------------------------------------------------------------|
| Indicative own co-financing can't be lower than 10 %    | of total eligible costs                                   |                                                            |                                                                    |
| 4.3 Budget per beneficiary                              |                                                           |                                                            |                                                                    |
| Overall beneficiary's bugget(LB, B1, B2) 🚱              | Indicative EU co-financing (€)<br>(max. 90% of the total) | Indicative own co-financing (€)<br>(min. 10% of the total) | Indicative total budget for<br>beneficiary<br>(EU + own financing) |
| Lead beneficiary                                        | 207,000.00€                                               | 23,000.00€                                                 | 230,000.00€                                                        |
| Beneficiary 1                                           | 207,000.00€                                               | 0.00€                                                      | 207,000.00 €                                                       |
| Beneficiary 2                                           | 0.00€                                                     | 0.00€                                                      | 0.00€                                                              |
| Total eligible costs                                    | 414,000.00€                                               | 23,000.00€                                                 | 437,000.00€                                                        |
|                                                         |                                                           |                                                            |                                                                    |
|                                                         |                                                           |                                                            |                                                                    |
|                                                         | r                                                         | ІРЕДОСТАВЛЕННЫЕ Д                                          | АННЫЕ НЕВЕРНЫ!                                                     |
|                                                         |                                                           |                                                            |                                                                    |
|                                                         |                                                           |                                                            |                                                                    |
| Если дан                                                | ные неверны, использ                                      | уйте подсказки поче                                        | му и как                                                           |
|                                                         | это испр                                                  | авить.                                                     |                                                                    |

После исправления и заполнения всех пропущенных полей, Validate (**Валидируйте)** еще раз. Если все Концептуальные Записки правильно заполнены, вы увидете информацию "Записка заполнена правильно":

| $\bigcirc$   | PL-BY-UA<br>2014-2020     | 🖺 Save 🛛 🗹 Validat    | e 🕒 Save to PDF         | Document status: DRAFT |            |                    |
|--------------|---------------------------|-----------------------|-------------------------|------------------------|------------|--------------------|
|              |                           | $\langle$             | Form filled correctly   | >                      |            | <b>i≋</b> Finalise |
| CONCEPT NOTE | 1. PROJECT IDENTIFICATION | 2. RELEVANCE OF THE P | ROJECT 3. DESIGN OF THE | PROJECT 4. PARTNERSHIP | STATEMENTS | CONTACT            |

# Вы также можете проверить как это выглядит в бумажной форме ->

кликните "Сохранить в PDF" и распечатайте загрузившийся файл (он будет сохранен в папке по умолчанию для всех загрузок в вашем компьютере).

| $\langle \rangle$ | PL-BY-UA<br>2014-2020    | 🖺 Save 🛛 🗹 Val      | lidate 🕒 Save to PDF     | Document status: DRAF      | T € Sta         |        |
|-------------------|--------------------------|---------------------|--------------------------|----------------------------|-----------------|--------|
|                   |                          |                     | Form filled correctly    |                            |                 |        |
|                   |                          |                     |                          |                            | <b> ≋</b> Fir   | nalise |
| CONCEPT NOTE      | 1. PROJECT IDENTIFICATIO | N 2. RELEVANCE OF T | THE PROJECT 3, DESIGN OF | THE PROJECT 4. PARTNERSHIP | STATEMENTS CONT | ACT    |

**!!** Запомните: такой документ все еще является Черновиком без контрольной суммы и не может быть выслан в рамках конкурса записок**!!** 

|          | Joint Technical S                                                                                                    | Secretariat – Intermediate Bod                       |
|----------|----------------------------------------------------------------------------------------------------|------------------------------------------------------|
|          | PL-BY-UA                                                                                                    |                                                      |
|          | 2014-2020                                                                                                    |                                                      |
|          | ENI CROSS-BORDER COOPERATION PROGRAMME                                                                                                    |                                                      |
|          | POLAND-BELARUS-UKRAINE 2014-2020                                                                                                    |                                                      |
|          | CONCEPT NOTE                                                                                                    |                                                      |
|          | Call for proposals no 1.                                                                                                    |                                                      |
|          | Deadline for submission of concept notes: 31 December 2016                                                                                                    |                                                      |
| Regis    | istration date (filled in by the JTS)                                                                                                    |                                                      |
| Proje    | act index number (filled in by the JTS)                                                                                                    |                                                      |
|          |                                                                                                    |                                                      |
| Insta    | untion:                                                                                                    |                                                      |
| 1.       | The applicants - Lead beneficiaries shall submit their concept notes to<br>Secretariat - Intermediate Body (JTS) in two ways:                                                                                    | the Joint Technical                                  |
|          | <ul> <li>and .pdf forms of the concept notes filled in with the us<br/>(available on the Programme website) and recorded on the mover<br/>etc.) along with</li> </ul>                                            | e of the application<br>(CD, DVD, pendrive,          |
|          | <ul> <li>b) one signed and stamped paper version The paper version is con<br/>application. Concept notes submitted only in electronic file will be re</li> </ul>                                                 | sidered as an official<br>ejected.                   |
| 2.       | The concept notes shall be filled in only in English <sup>1</sup> . Concept notes subm<br>other than English will be rejected                                                                                    | nitted in language(s)                                |
| 3.       | The concept notes must be rejected.<br>The concept notes must be computer-typed using the concept notes application<br>call for proposals and available on the Programme website for downloading                 | on, published for this                               |
| 4.       | A properly generated and validated concept notes will be given a unique chec<br>displayed on each page of the concept notes. Concept notes validated s<br>submitted together with an electronic file to the JTS. | ksum which shall be<br>hall be printed and           |
| 5.       | Hand-written applications or applications filled in using an incorrect concept rejected.                                                                                                    | notes form will be                                   |
| 6.       | The evaluation will be carried out in accordance with the evaluation grid fr<br>Manual Part I - Applicant and it will be based solely on the information pr<br>beneficiary in the concept notes.                 | rom the Programme<br>rovided by the Lead             |
|          | The concept notes will be rejected if the partnership is not in line with point 2.<br>Manual Part I - Apolicant:                                                                                                 | 1 of the Programme                                   |
| 7.       |                                                                                                    |                                                      |
| 7.<br>8. | The lead beneficiaries are obliged to submit the concept notes along win<br>statements signed by the authorized persons of all beneficiaries' institutions in<br>of the concept notes).                          | ith the <b>Partnership</b><br>n the project (point 6 |

Или же вы можете <u>завершить работу над черновиком, чтобы подготовить</u> его к представлению в рамках конкурса

Вы должны приготовить Концептуальную Записку **в двух необходимых форматах: XML and PDF.** 

1. Кликните кнопку Finalise ("Завершить") для подтверждения и завершения работы с Концептуальной Запиской.

|                | 014-2020                 | 🖹 Save 🛛 Validate 🛛           |                      | Document status: DRAFT |            |                   |  |
|----------------|--------------------------|-------------------------------|----------------------|------------------------|------------|-------------------|--|
|                |                          | Form fi                       | lled correctly       |                        |            |                   |  |
|                |                          |                               |                      |                        |            | <b>⊯</b> Finalise |  |
| CONCEPT NOTE 1 | 1. PROJECT IDENTIFICATIO | 2. RELEVANCE OF THE PROJECT   | 3. DESIGN OF THE PRO | JECT 4. PARTNERSHIP    | STATEMENTS | CONTACT           |  |
|                |                          |                               |                      |                        |            |                   |  |
| 🖹 Save 🛛 🐼 Val | idate 🛛 🖹 Save to I      | PDF Document status: DR/      | AFT                  |                        | в          | Start page        |  |
|                |                          | Form filled                   | correctly            |                        |            |                   |  |
|                |                          | Do You want to confirm docume | nt ?                 |                        | 2          | Finalise          |  |
|                |                          |                               |                      |                        |            |                   |  |

- 2. Выберите Сохранить в xml -> ваш xml файл будут загружен
- 3. Выберите Сохранить в PDF -> ваш PDF файл будут загружен

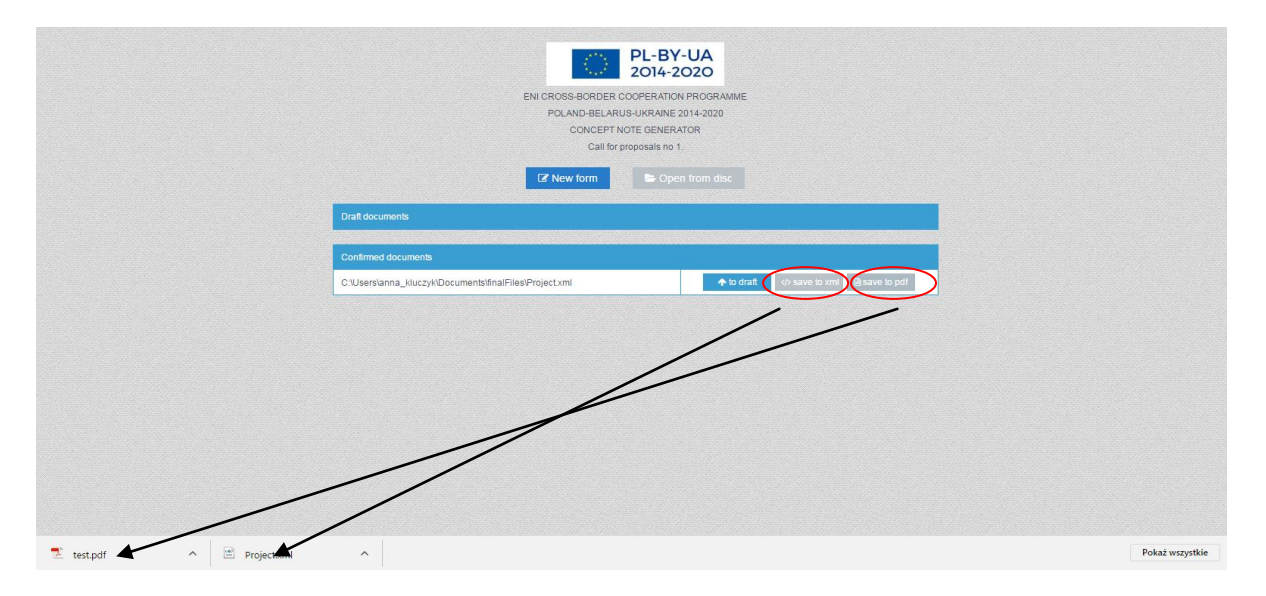

Оба файла будут сохранены в папке по умолчанию для всех загрузок в вашем компьютере.

- 4. Запишите оба файла в PDF и xml формате на носителе (CD, DVD, флешка etc.).
- 5. Откройте и **распечатайте PDF файл** (предпочтительна двусторонняя печать) -> на каждой странице вы увидете контрольную сумму уникальный номер вашей Концептуальной Записки.

Вовремя Административной оценки и оценки Приемлемости, будет проверяться или ваша бумажная версия Концептуальной Записки имеет **такую же контрольную сумму** как и предоставленные xml и PDF файлы.

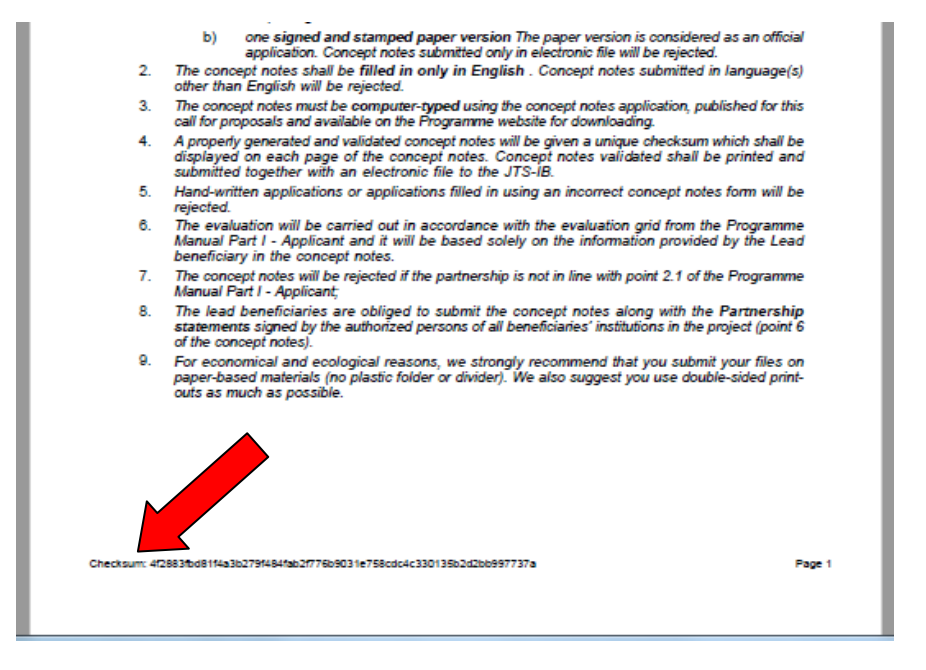

- Проверьте или вся информация распечатана правильно, все ли страницы на месте и т.д. Скрепите вместе все страницы Концептуальной Записки в верхнем левом углу.
- 7. Как ведущий бенефициар вы должны заполнить, подписать и поставить печать на Декларации ведущего партнера.

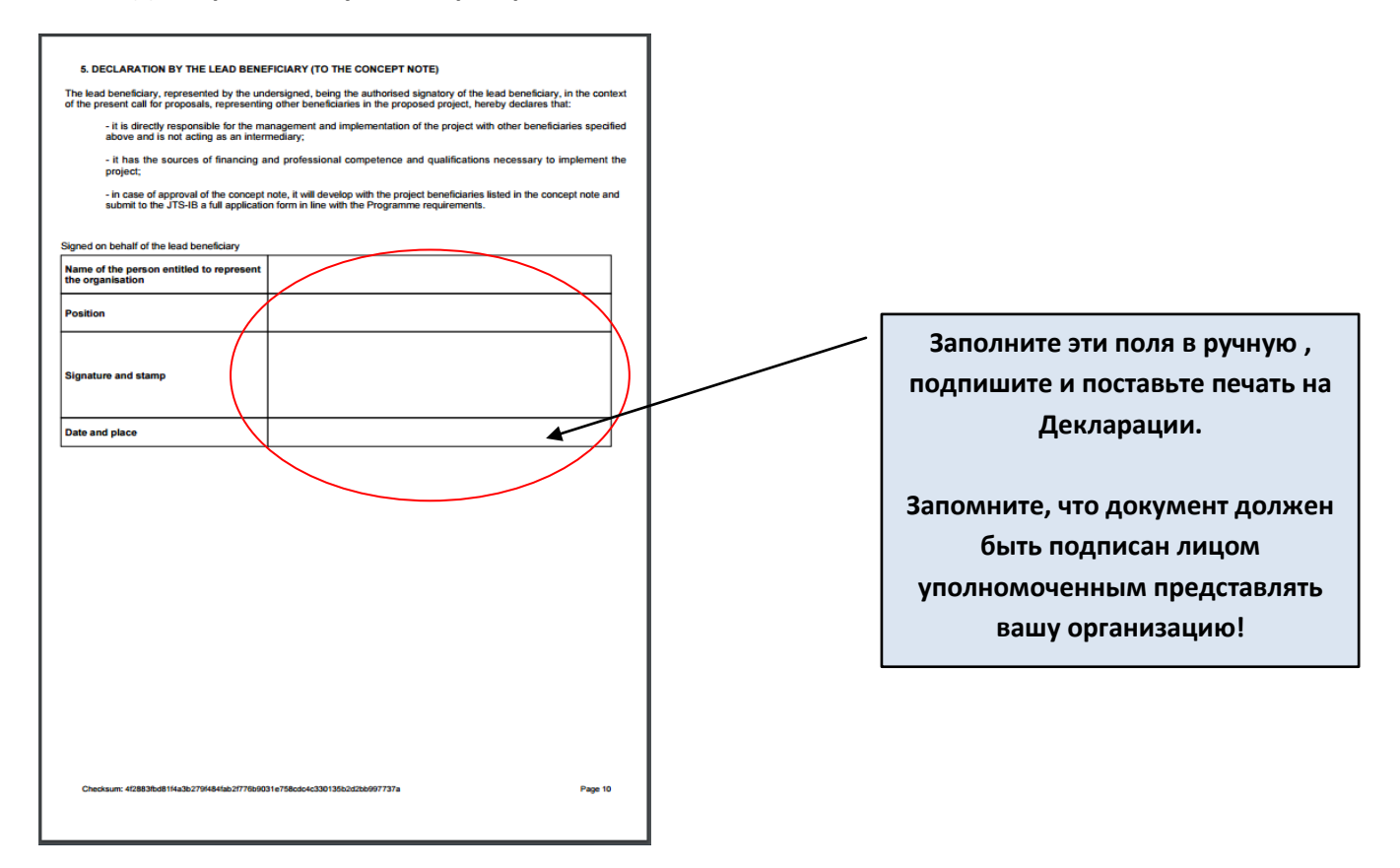

8. Организуйте встречу с вашими партнерами для того чтоб **подписать и поставить печати под Партнерскими Заявлениями**.

Приложение подготовит одно Партнерское Заявление для каждого бенефициара указанного в пункте 1.5 Концептуальной Записки. Каждый из них должен будет подписать **свое Заявление.** 

| $\frown$                                                                                                    | Name in original language                                                                                                    | бенефициар 1                                                                                                    |                                                                                                    |
|----------------------------------------------------------------------------------------------------|----------------------------------------------------------------------------------------------------|----------------------------------------------------------------------------------------------------|----------------------------------------------------------------------------------------------------|
|                                                                                                    | Name in English                                                                                                    | beneficiary 1                                                                                                    |                                                                                                    |
| neficiary 1                                                                                                    | Nationality                                                                                                    | Belarusian                                                                                                    |                                                                                                    |
|                                                                                                    | Type of organization                                                                                                    | local government                                                                                                    | •                                                                                                    |
|                                                                                                    | Name in original language                                                                                                    | beneficjent 2                                                                                                    |                                                                                                    |
|                                                                                                    | Name in English                                                                                                    | beneficiary 2                                                                                                    |                                                                                                    |
| neficiary 2                                                                                                    | Nationality                                                                                                    | Polish                                                                                                    | × ×                                                                                                    |
|                                                                                                    | Type of organization                                                                                                    | NGO                                                                                                    | ✓                                                                                                    |
|                                                                                                    |                                                                                                    | 2 бенеф                                                                                                    | рициара в пункте 1.5<br>–                                                                                                    |
|                                                                                                    |                                                                                                    | Два отдельных                                                                                                    | –<br>к Партнерских заявления в                                                                                                    |
|                                                                                                    |                                                                                                    |                                                                                                    | пункте б                                                                                                    |
|                                                                                                    |                                                                                                    |                                                                                                    |                                                                                                    |
| ARTNERSHIP<br>e beneficiary, re<br>I have read the<br>organization the<br>for;<br>in case of app                                                       | STATEMENT<br>epresented by the undersigned, A<br>e concept note and understrood ro<br>hat I represent has the sources of<br>roval of the concept note, I declar                                                                                                    | eing the authorised signatory of the ben<br>le of my organization in the project befo<br>financing, professional competence and<br>e my will to further participate and imple                                                                                  | eficiary, in the context of the present call for proposals, hereby declares there is submitted to the JTS-IB;<br>I qualifications necessary to implement part of the project that it is responted to the project. I declare to cooperate with the lead beneficiary in                                |
| ARTNERSHIP 5<br>e beneficiary, re<br>I have read the<br>organization the<br>for;<br>in case of app<br>development<br>ed on behalf of                   | STATEMENT<br>epresented by the undersigned, A<br>e concept note and understood ro<br>hat I represent has the sources of<br>roval of the concept note, I declare<br>and submission to the JTS-IB a ful<br>f the bereficiary                                                                                                    | ling the authorised signatory of the ben<br>le of my organization in the project befo<br>financing, professional competence and<br>e my will to further participate and imple<br>I application form in line with the Progra                                    | eficiary, in the context of the present call for proposals, hereby declares there it is submitted to the JTS-IB;<br>I qualifications necessary to implement part of the project that it is respont<br>ment the project. I declare to cooperate with the lead beneficiary in<br>mme requirements.     |
| ARTNERSHIP 5<br>e beneficiary, re<br>I have read the<br>organization th<br>for;<br>in case of app<br>development a<br>ed on behalf of                  | STATEMENT<br>epresented by the undersigned, M<br>e concept note and understrod ro<br>hat I represent has the sources of<br>roval of the concept note, I declare<br>and submission to the JTS-IB a ful<br>the bepeficiary<br>Name of the organisation                                                                                                    | eing the authorised signatory of the ben<br>le of my organization in the project befo<br>financing, professional competence and<br>e my will to further participate and imple<br>I application form in line with the Progra                                    | eficiary, in the context of the present call for proposals, hereby declares the<br>re it is submitted to the JTS-IB;<br>I qualifications necessary to implement part of the project that it is respont<br>ment the project. I declare to cooperate with the lead beneficiary in<br>mme requirements. |
| ARTNERSHIP 9<br>e beneficiary, re<br>I have read the<br>organization ti<br>for;<br>in case of app<br>development a<br>ed on behalf of                  | STATEMENT<br>epresented by the undersigned, M<br>e concept note and understood ro<br>hat I represent has the sources of<br>roval of the concept note, I declare<br>and submission to the JTS-IB a ful<br>f the bepeficiary<br>Name of the organisation<br>Name of the person entitled                                                                                                    | ling the authorised signatory of the ben<br>le of my organization in the project befo<br>financing, professional competence and<br>e my will to further participate and imple<br>I application form in line with the Progra                                    | eficiary, in the context of the present call for proposals, hereby declares the re it is submitted to the JTS-IB;<br>I qualifications necessary to implement part of the project that it is responted to the project. I declare to cooperate with the lead beneficiary in more requirements.         |
| ARTNERSHIP S<br>e beneficiary, re<br>I have read the<br>organization ti<br>for;<br>in case of app<br>developments<br>ed on behalf of<br>eneficiary 1   | STATEMENT<br>epresented by the undersigned, A<br>e concept note and understood ro<br>hat I represent has the sources of<br>rroval of the concept note, I declare<br>and submission to the JTS-IB a ful<br>f the beneficiary<br>Name of the organisation<br>Name of the person entitled<br>Position                                                                                                    | ling the authorised signatory of the ben<br>le of my organization in the project befo<br>financing, professional competence and<br>e my will to further participate and imple<br>I application form in line with the Progra                                    | eficiary, in the context of the present call for proposals, hereby declares the re it is submitted to the JTS-IB;<br>I qualifications necessary to implement part of the project that it is responted to the project. I declare to cooperate with the lead beneficiary in mme requirements.          |
| ARTNERSHIP S<br>e beneficiary, re<br>I have read the<br>organization the<br>for;<br>in case of app<br>developments<br>ed on behalf of<br>eneficiary 1  | STATEMENT<br>epresented by the undersigned. A<br>e concept note and understrod ro<br>hat I represent has the sources of<br>proval of the concept note, I declare<br>and submission to the JTS-IB a ful<br>f the bereficiary<br>Name of the organisation<br>Name of the person entitled<br>Position<br>Signature and stamp                                                                                                    | ling the authorised signatory of the ben<br>le of my organization in the project befo<br>financing, professional competence and<br>e my will to further participate and imple<br>l application form in line with the Progra                                    | eficiary, in the context of the present call for proposals, hereby declares the re it is submitted to the JTS-IB;<br>I qualifications necessary to implement part of the project that it is responted to the project. I declare to cooperate with the lead beneficiary in mme requirements.          |
| ARTNERSHIP 5<br>e beneficiary, re<br>I have read the<br>organization th<br>for;<br>in case of app<br>development a<br>ed on behalf of<br>eneficiary 1  | STATEMENT<br>epresented by the undersigned, M<br>e concept note and understood ro<br>hat I represent has the sources of<br>proval of the corrept note, I declare<br>and submission to the JTS-IB a ful<br>the bepeficiary<br>Name of the organisation<br>Name of the person entitled<br>Position<br>Signature and stamp<br>Date and place                                                                                                    | eing the authorised signatory of the ben<br>le of my organization in the project befo<br>financing, professional competence and<br>e my will to further participate and imple<br>I application form in line with the Progra                                    | eficiary, in the context of the present call for proposals, hereby declares the re it is submitted to the JTS-IB;<br>I qualifications necessary to implement part of the project that it is responted and the project. I declare to cooperate with the lead beneficiary in mme requirements.         |
| ARTNERSHIP 5<br>e beneficiary, re<br>I have read the<br>organization the<br>for;<br>in case of app<br>development a<br>ed on behalf of<br>eneficiary 1 | STATEMENT<br>epresented by the undersigned, M<br>e concept note and understood ro<br>hat I represent has the sources of<br>roval of the concept note, I declare<br>and submission to the JTS-IB a ful<br>f the bepeficiary<br>Name of the organisation<br>Name of the person entitled<br>Position<br>Signature and stamp<br>Date and place<br>Name of the organisation                                                                                            | ling the authorised signatory of the ben<br>le of my organization in the project befo<br>financing, professional competence and<br>e my will to further participate and imple<br>I application form in line with the Progra                                    | eficiary, in the context of the present call for proposals, hereby declares the re it is submitted to the JTS-IB;<br>I qualifications necessary to implement part of the project that it is responted to the project. I declare to cooperate with the lead beneficiary in more requirements.         |
| ARTNERSHIP S<br>e beneficiary, re<br>I have read the<br>organization the<br>for;<br>in case of app<br>developments<br>ed on behalf of<br>eneficiary 1  | STATEMENT<br>epresented by the undersigned. A<br>e concept note and understood ro<br>hat I represent has the sources of<br>rroval of the concept note, I declare<br>and submission to the JTS-IB a ful<br>f the beneficiary<br>Name of the organisation<br>Name of the person entitled<br>Position<br>Signature and stamp<br>Date and place<br>Name of the organisation<br>Name of the organisation<br>Name of the organisation                                   | Eing the authorised signatory of the ben<br>le of my organization in the project befo<br>financing, professional competence and<br>e my will to further participate and imple<br>I application form in line with the Progra<br>d to represent the organisation | eficiary, in the context of the present call for proposals, hereby declares there it is submitted to the JTS-IB;<br>I qualifications necessary to implement part of the project that it is responted to the project. I declare to cooperate with the lead beneficiary in mme requirements.           |
| ARTNERSHIP S<br>e beneficiary, re<br>I have read the<br>organization the<br>for;<br>in case of app<br>developments<br>end on behalf of<br>eneficiary 1 | STATEMENT<br>epresented by the undersigned. A<br>e concept note and understood ro<br>hat I represent has the sources of<br>moval of the concept note, I declare<br>and submission to the JTS-IB a ful<br>f the bereficiary<br>Name of the organisation<br>Name of the person entitled<br>Position<br>Signature and stamp<br>Date and place<br>Name of the person entitled<br>Position                                                                             | Ing the authorised signatory of the ben<br>le of my organization in the project befo<br>financing, professional competence and<br>e my will to further participate and imple<br>l application form in line with the Progra<br>d to represent the organisation  | eficiary, in the context of the present call for proposals, hereby declares there it is submitted to the JTS-IB;<br>I qualifications necessary to implement part of the project that it is response<br>ment the project. I declare to cooperate with the lead beneficiary in<br>mme requirements.    |
| ARTNERSHIP S<br>le beneficiary, re<br>l have read the<br>organization the<br>for;<br>in case of app<br>developments<br>ed on behalf of<br>eneficiary 1 | STATEMENT<br>epresented by the undersigned. A<br>e concept note and understrod ro<br>hat I represent has the sources of<br>roval of the concept note, I declar<br>and submission to the JTS-IB a ful<br>the bereficiary<br>Name of the organisation<br>Name of the person entitled<br>Position<br>Signature and stamp<br>Date and place<br>Name of the organisation<br>Name of the organisation<br>Name of the person entitled<br>Position<br>Signature and stamp | eing the authorised signatory of the ben<br>le of my organization in the project befo<br>financing, professional competence and<br>e my will to further participate and imple<br>I application form in line with the Progra<br>d to represent the organisation | eficiary, in the context of the present call for proposals, hereby declares the re it is submitted to the JTS-IB;<br>I qualifications necessary to implement part of the project that it is responted in the project. I declare to cooperate with the lead beneficiary in mme requirements.          |

Распечатанное Партнерское Заявление:

| 6. PARTNERSHIP STATEMENT                                                                                                    |                                |
|----------------------------------------------------------------------------------------------------|--------------------------------|
| The beneficiary, represented by the undersigned, being the authorised signatory of the beneficiary, in the context of the<br>present call for proposals, hereby declares that:                                                                                                    |                                |
| <ul> <li>I have read the concept note and understood role of my organization in the project before it is submitted to the<br/>JTS;</li> </ul>                                                                                                    |                                |
| <ul> <li>organization that I represent has the sources of financing, professional competence and qualifications necessary<br/>to implement part of the project that it is responsible for;</li> </ul>                                                                                         |                                |
| <ul> <li>- in case of approval of the concept note, I declare my will to further participate and implement the project. I declare to cooperate with the lead beneficiary in development and submission to the JTS a full application form in line with the Programme requirements.</li> </ul> | Эти поля должны быть заполнены |
| Signed on behalf of the beneficiary                                                                                                    | в ручную, подписаны и          |
| Name of the organisation beneficiary 1                                                                                                    | пропечатаны соответствующим    |
| Name of the person entitled to represent the organisation                                                                                                    | бенефициаром.                  |
| Position                                                                                                    |                                |
|                                                                                                    | ЗАПОМНИТЕ, что документ        |
| Signature and stamp                                                                                                    | должен оыть подписан лицом     |
|                                                                                                    | уполномоченным представлять    |
| Date and place                                                                                                    | данную организацию!            |
|                                                                                                    |                                |
|                                                                                                    |                                |

9. Приготовьте один конверт для каждой Концептуальной Записки (если у вас несколько Концептуальных Записок) – положите во внутрь подписанную бумажную версию и носитель с двумя записанными файлами. Пожалуйста проверьте, что прикрепленный носитель надлежащим образом защищен от повреждения (например, пузырчатой пленкой).

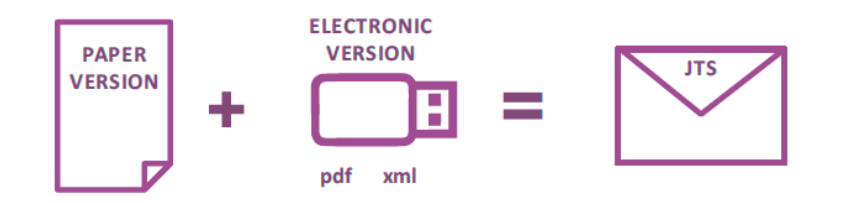

**10.** Отправьте в срок по адресу Совместного Технического Секритариата<sup>6</sup>.

<sup>&</sup>lt;sup>6</sup> Детальная информация о правилах подачи Концептуальных записок предоставлена в пункте 3.1 Программного Пособия Часть I.